# MANUALE UTENTE

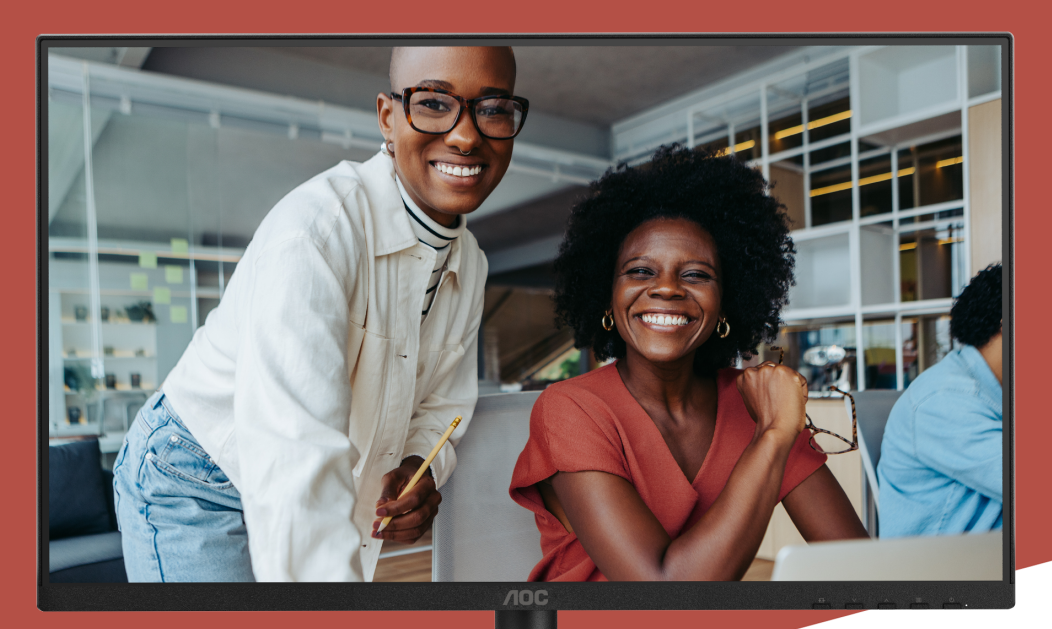

## 24E4CV MONITOR

AOC.COM ©2025 AOC. All rights reserved Version: A00

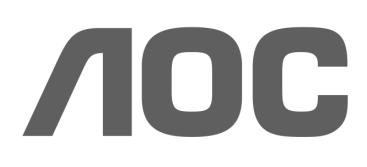

| Sicurezza                                                  | 1  |
|------------------------------------------------------------|----|
| Convenzioni nazionali                                      | 1  |
| Alimentazione                                              | 2  |
| Installazione                                              |    |
| Pulizia                                                    | 4  |
| Altro                                                      | 5  |
| Installazione                                              | 6  |
| Contenuto della confezione                                 | 6  |
| Montaggio del supporto e della base                        | 7  |
| Regolazione dell'angolo di visualizzazione                 | 9  |
| Collegamento del monitor                                   | 10 |
| Montaggio a parete                                         | 11 |
| Funzione Adaptive-Sync                                     | 12 |
| Regolazione                                                | 13 |
| Tasti rapidi                                               |    |
| Impostazioni OSD                                           | 15 |
| Impostazioni di gioco                                      | 16 |
| Modalità preimpostata                                      |    |
| Immagine                                                   | 19 |
| Ingresso                                                   |    |
| Impostazioni                                               |    |
| Spento/Acceso                                              |    |
| Audio                                                      |    |
| Configurazione OSD                                         |    |
| Informazioni                                               |    |
| Indicatore LED                                             |    |
| Risoluzione dei problemi                                   |    |
| Specifiche                                                 |    |
| Specifiche generali                                        |    |
| Politica AOC sui Difetti di Pixel dei Pannelli dei Monitor |    |
| Modalità di Visualizzazione Preimpostate                   | 31 |
| Assegnazione dei Pin                                       | 32 |
| Plug and Play                                              | 33 |

## Sicurezza

## Convenzioni nazionali

Le seguenti sottosezioni descrivono le convenzioni nazionali utilizzate in questo documento.

#### Note, Avvertenze e Precauzioni

In tutto questo manuale, blocchi di testo possono essere accompagnati da un'icona e stampati in carattere grassetto o corsivo. Questi blocchi rappresentano note, avvertenze e precauzioni, e sono utilizzati come segue:

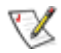

NOTA: Una NOTA indica informazioni importanti che aiutano a utilizzare al meglio il sistema informatico.

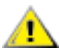

PRECAUZIONE: Una PRECAUZIONE indica un possibile danno all'hardware o perdita di dati e spiega come evitare il problema.

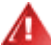

AVVERTENZA: Un'AVVERTENZA indica un potenziale rischio di danno fisico e spiega come evitarlo. Alcune avvertenze possono apparire in formati alternativi e potrebbero non essere accompagnate da un'icona. In tali casi, la presentazione specifica dell'avvertenza è imposta dall'autorità regolatoria.

#### Alimentazione

Il monitor deve essere utilizzato esclusivamente con il tipo di alimentazione indicato sull'etichetta. Se non siete sicuri del tipo di alimentazione fornita nella vostra abitazione, consultate il vostro rivenditore o la compagnia elettrica locale.

Il monitor è dotato di una spina a tre poli con messa a terra, ovvero una spina con un terzo pin (di messa a terra). Questa spina si inserisce esclusivamente in una presa di corrente con messa a terra, come misura di sicurezza. Se la presa di corrente non è compatibile con la spina a tre fili, far installare da un elettricista la presa corretta oppure utilizzare un adattatore per garantire la messa a terra sicura dell'apparecchio. Non compromettere la funzione di sicurezza della spina con messa a terra.

Scollegare l'unità durante temporali o quando non verrà utilizzata per lunghi periodi. Questo proteggerà il monitor da danni causati da sovratensioni.

Non sovraccaricare ciabatte elettriche e prolunghe. Il sovraccarico può causare incendi o scosse elettriche.

Per garantire un funzionamento soddisfacente, utilizzare il monitor solo con computer certificati UL dotati di prese configurate correttamente e contrassegnate tra 100-240V AC, Min. 5A.

🛕 La presa a muro deve essere installata vicino all'apparecchiatura e deve essere facilmente accessibile.

## Installazione

Non posizionare il monitor su carrelli, supporti, treppiedi, staffe o tavoli instabili. In caso di caduta, il monitor può causare lesioni a persone e danni gravi al prodotto. Utilizzare solo carrelli, supporti, treppiedi, staffe o tavoli raccomandati dal produttore o venduti con questo prodotto. Seguire le istruzioni del produttore.'Seguite le istruzioni durante l'installazione del prodotto e utilizzate gli accessori di montaggio raccomandati dal produttore. La combinazione prodotto e carrello deve essere spostata con cautela.

Non inserite mai alcun oggetto nella fessura del cabinet del monitor. Potrebbe danneggiare componenti del circuito causando incendio o scossa elettrica. Non versate mai liquidi sul monitor.

🕂 Non posizionate la parte frontale del prodotto sul pavimento.

Se montate il monitor a parete o su una mensola, utilizzate un kit di montaggio approvato dal produttore e seguite le istruzioni del kit.

Lasciate uno spazio attorno al monitor come mostrato di seguito. Altrimenti, la circolazione dell'aria potrebbe essere insufficiente e il surriscaldamento potrebbe causare incendio o danni al monitor.

Per evitare danni potenziali, ad esempio il distacco del pannello dalla cornice, assicuratevi che il monitor non si inclini verso il basso oltre i -5 gradi. Se si supera l'angolo massimo di inclinazione verso il basso di -5 gradi, i danni al monitor non saranno coperti dalla garanzia.

Di seguito sono riportate le aree di ventilazione raccomandate attorno al monitor quando è installato a parete o sul supporto:

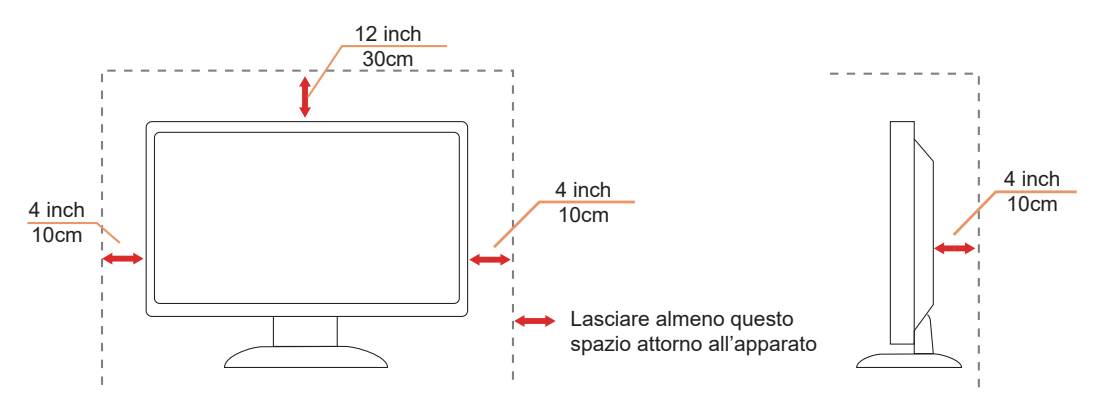

#### Installato con supporto

## Pulizia

Pulire regolarmente l'involucro con un panno morbido inumidito con acqua.

Durante la pulizia utilizzare un panno morbido in cotone o microfibra. Il panno deve essere umido e quasi asciutto; evitare che liquidi penetrino nel dispositivo.

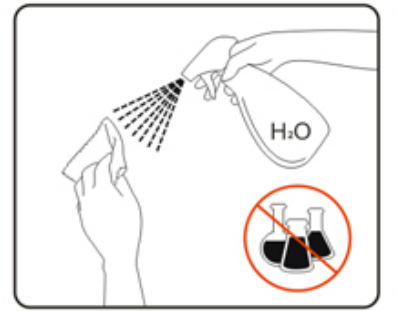

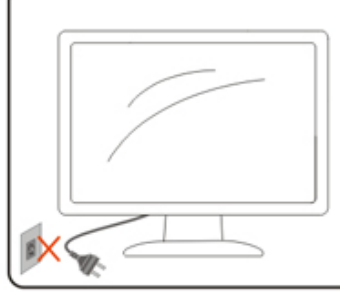

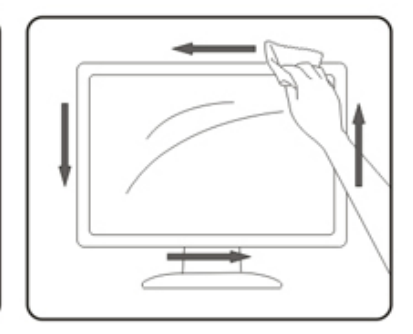

Si prega di scollegare il cavo di alimentazione prima di pulire il prodotto.

## Altro

Se il prodotto emette odori strani, rumori o fumo, scollegare IMMEDIATAMENTE la spina di alimentazione e contattare un Centro assistenza.

Assicurarsi che le aperture di ventilazione non siano ostruite da un tavolo o da una tenda.

🕂 Non sottoporre il monitor LCD a vibrazioni intense o urti durante il funzionamento.

🕂 Non urtare né far cadere il monitor durante il funzionamento o il trasporto.

I cavi di alimentazione devono essere conformi alle normative di sicurezza. Per la Germania, deve essere H03VV-F, 3G, 0,75 mm<sup>2</sup> o superiore. Per altri paesi, utilizzare i tipi appropriati conformemente alle normative locali.

Pressioni sonore eccessive da auricolari e cuffie possono causare perdita dell'udito. La regolazione dell'equalizzatore al massimo aumenta la tensione di uscita delle cuffie e degli auricolari, incrementando così il livello di pressione sonora.

## Installazione

#### Contenuto della confezione

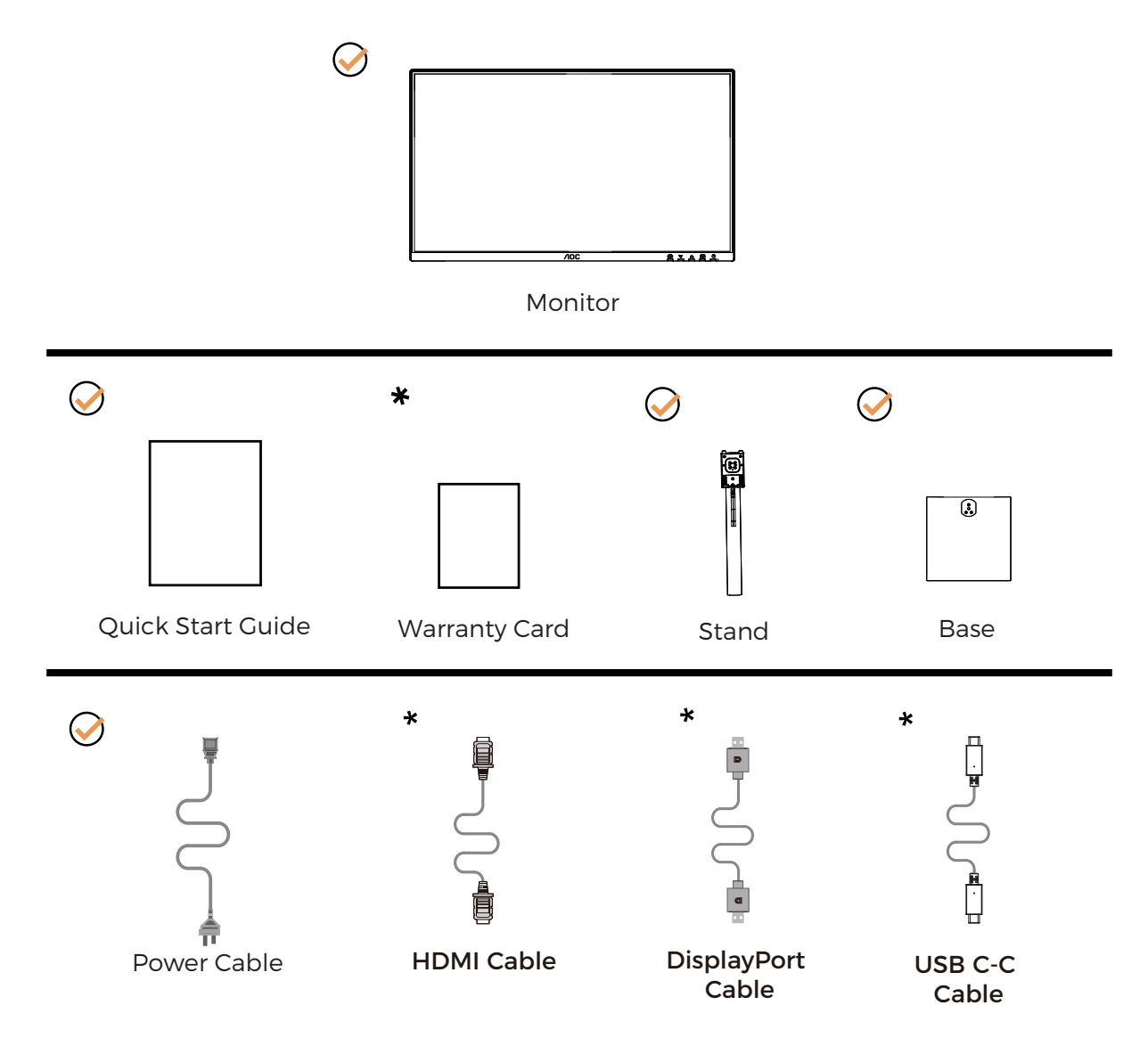

• Non tutti i cavi di segnale sono forniti per tutti i paesi e le regioni. Si prega di verificare con il rivenditore locale o con la filiale AOC per conferma.

## Montaggio del supporto e della base

Si prega di montare o rimuovere la base seguendo i passaggi indicati di seguito.

#### Montaggio:

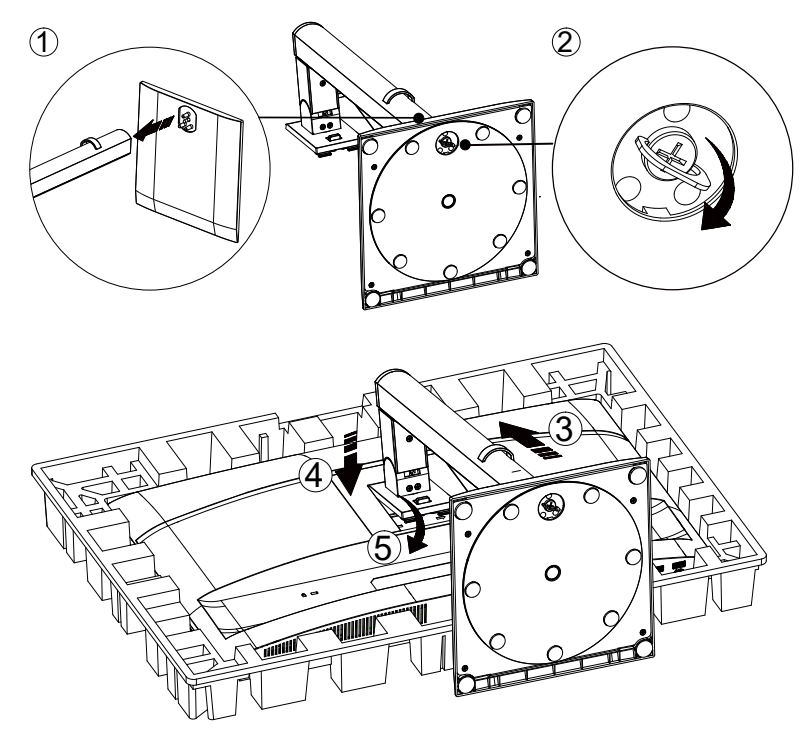

**Rimozione:** 

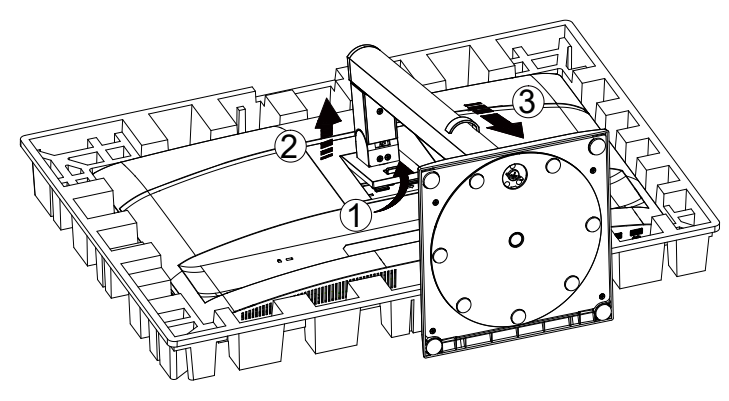

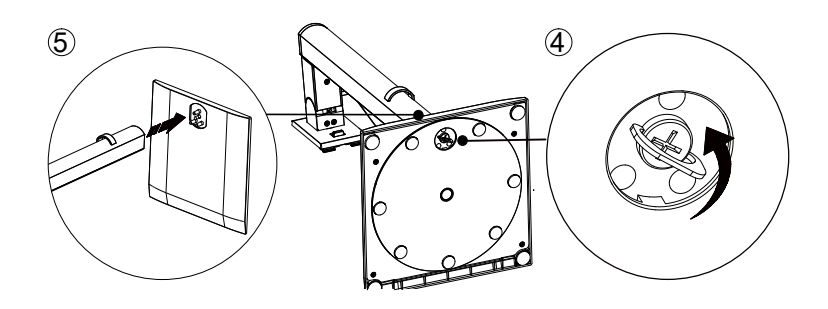

Specifiche della vite per la base: M6\*13 mm (filettatura efficace 5,5 mm)

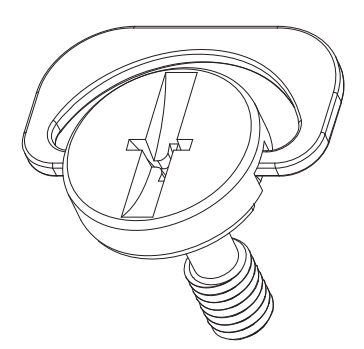

😻 NOTA: Il design del display può differire da quello illustrato.

#### Regolazione dell'angolo di visualizzazione

Per ottenere la migliore esperienza visiva, si raccomanda che l'utente si assicuri di poter vedere l'intero volto sullo schermo, quindi regoli l'angolo del monitor in base alle preferenze personali.

Tenere il supporto per evitare che il monitor si ribalti durante la regolazione dell'angolo.

È possibile regolare il monitor come segue:

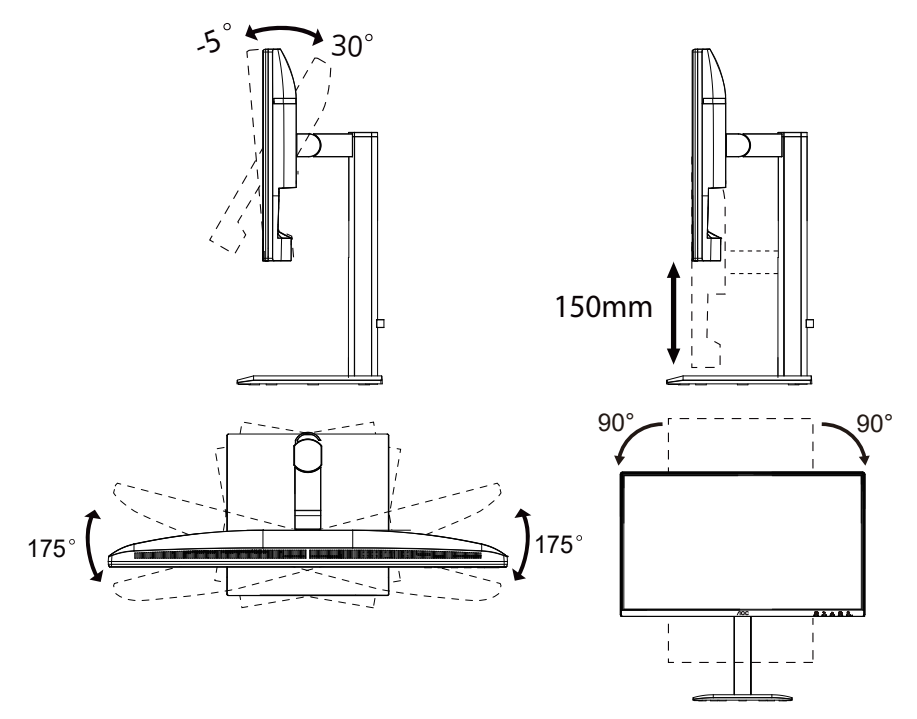

## 😻 ΝΟΤΑ:

Non toccare lo schermo LCD durante la regolazione dell'angolo. Toccare lo schermo LCD può causare danni.

#### Avvertenza

- Per evitare potenziali danni allo schermo, come il distacco del pannello, assicurarsi che il monitor non si inclini verso il basso oltre i -5 gradi.
- Non premere lo schermo durante la regolazione dell'angolo del monitor. Afferrare esclusivamente la cornice.

## Collegamento del monitor

Collegamenti dei cavi sul retro del monitor e del computer:

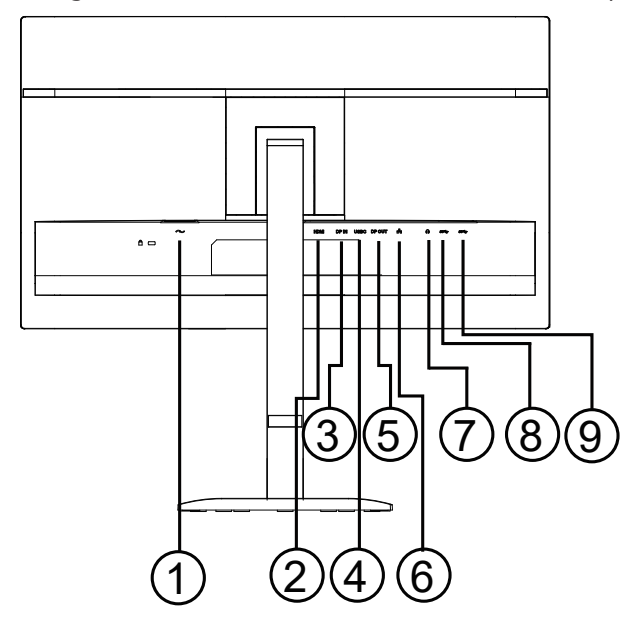

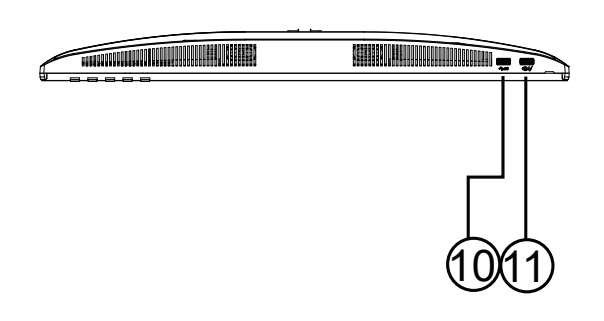

- 1. Alimentazione
- 2. HDMI
- 3. Ingresso DisplayPort
- 4. USB C
- 5. Uscita DisplayPort
- 6. RJ45
- 7. Cuffie
- 8. USB 3.2 Gen1
- 9. USB 3.2 Gen1
- 10. USB 3.2 Gen1
- 11. USB 3.2 Gen1 downstream + ricarica

#### **Collegare al PC**

- 1. Collegare saldamente il cavo di alimentazione al retro del display.
- 2. Spegnere il computer e scollegare il cavo di alimentazione.
- 3. Collegare il cavo del segnale video al connettore video sul retro del computer.
- 4. Collegare il cavo di alimentazione del computer e del display a una presa di corrente vicina.
- 5. Accendere il computer e il display.

Se il monitor visualizza un'immagine, l'installazione è completa. Se non visualizza un'immagine, consultare la sezione Risoluzione dei problemi.

Per proteggere l'apparecchiatura, spegnere sempre il PC e il monitor LCD prima di effettuare qualsiasi collegamento.

## Montaggio a parete

Preparazione per l'installazione di un braccio opzionale per montaggio a parete.

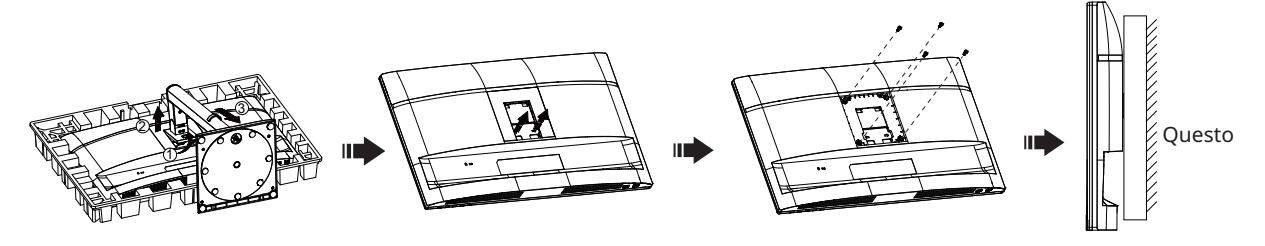

monitor può essere fissato a un braccio per montaggio a parete acquistato separatamente. Scollegare l'alimentazione prima di questa procedura. Seguire i passaggi seguenti:

- 1. Rimuovere la base.
- 2. Seguire le istruzioni del produttore per assemblare il braccio per montaggio a parete.
- 3. Posizionare il braccio per montaggio a parete sul retro del monitor. Allineare i fori del braccio con quelli sul retro del monitor.
- 4. Inserire le 4 viti nei fori e stringere.
- 5. Ricollegare i cavi. Consultare il manuale utente fornito con il braccio opzionale per montaggio a parete per le istruzioni sul fissaggio a parete.

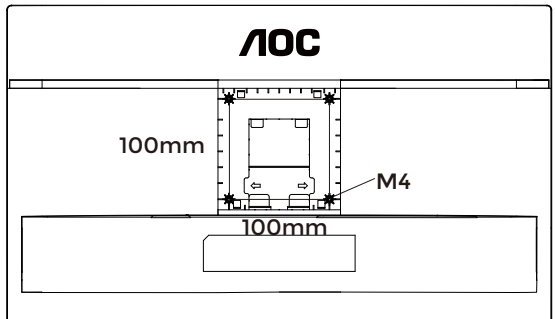

Specifiche delle viti per il supporto a parete: M4\*(10+X) mm, (X = spessore della staffa di montaggio a parete)

M=4.0Max

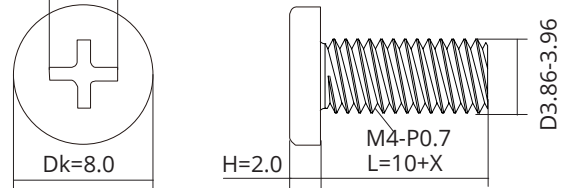

Nota: I fori per le viti di montaggio VESA non sono disponibili per tutti i modelli; si prega di verificare con il rivenditore o il dipartimento ufficiale di AOC. Contattare sempre il produttore per l'installazione a parete.

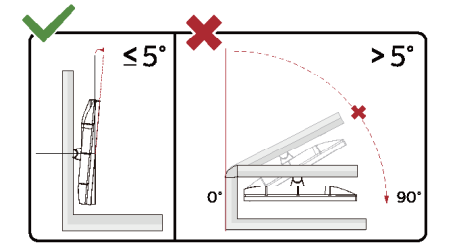

\* Il design del display può differire da quello illustrato.

#### AVVERTENZA:

- 1. Per evitare potenziali danni allo schermo, come il distacco del pannello, assicurarsi che il monitor non si inclini verso il basso oltre i -5 gradi.
- 2. Non premere lo schermo durante la regolazione dell'angolo del monitor. Afferrare esclusivamente la cornice.

## **Funzione Adaptive-Sync**

- 1. La funzione Adaptive-Sync è compatibile con DisplayPort/HDMI.
- 2. Schede grafiche compatibili: la lista consigliata è la seguente e può essere verificata anche visitando www. AMD.com.

#### Schede grafiche

- Serie Radeon™ RX Vega
- Serie Radeon™ RX 500
- Serie Radeon™ RX 400
- Serie Radeon<sup>™</sup> R9/R7 300 (eccetto R9 370/X, R7 370/X, R7 265)
- Radeon<sup>™</sup> Pro Duo (2016)
- Serie Radeon™ R9 Nano
- Serie Radeon™ R9 Fury
- Serie Radeon<sup>™</sup> R9/R7 200 (eccetto R9 270/X, R9 280/X)

#### Processori

- AMD Ryzen<sup>™</sup> 7 2700U
- AMD Ryzen<sup>™</sup> 5 2500U
- AMD Ryzen™ 5 2400G
- AMD Ryzen<sup>™</sup> 3 2300U
- AMD Ryzen<sup>™</sup> 3 2200G
- AMD PRO A12-9800
- AMD PRO A12-9800E
- AMD PRO A10-9700
- AMD PRO A10-9700E
- AMD PRO A8-9600
- AMD PRO A6-9500
- AMD PRO A6-9500E
- AMD PRO A12-8870
- AMD PRO A12-8870E
- AMD PRO A10-8770
- AMD PRO A10-8770E
- AMD PRO A10-8750B
- AMD PRO A8-8650B
- AMD PRO A6-8570
- AMD PRO A6-8570E
- AMD PRO A4-8350B
- AMD A10-7890K
- AMD A10-7870K
- AMD A10-7850K
- AMD A10-7800
- AMD A10-7700K
- AMD A8-7670K
- AMD A8-7650K
- AMD A8-7600
- AMD A6-7400K

## Regolazione

#### Tasti rapidi

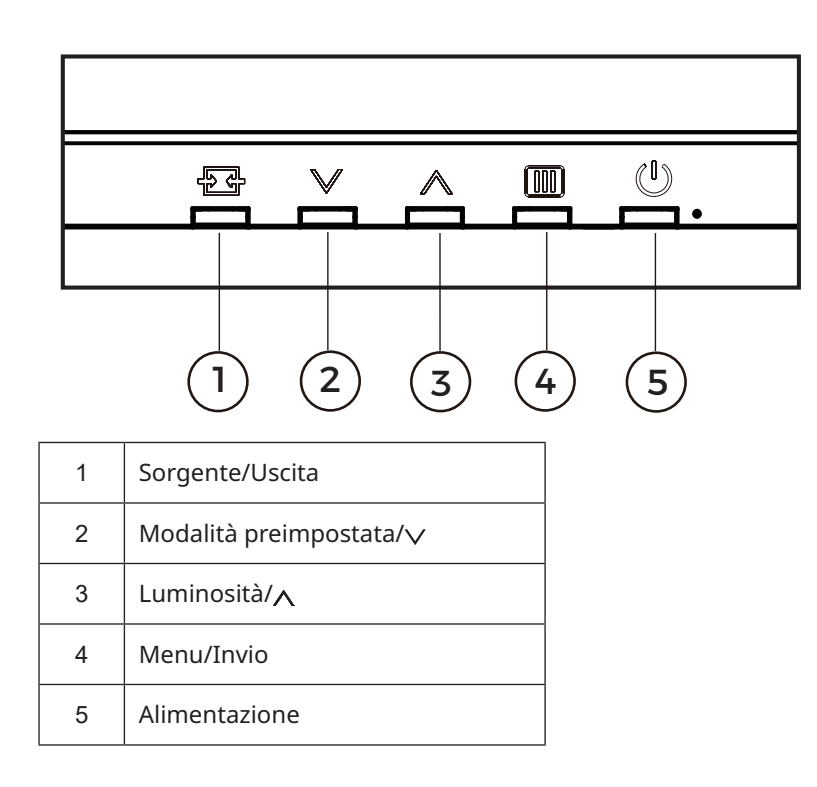

#### Menu/Invio

Premere per visualizzare l'OSD o confermare la selezione.

#### Alimentazione

Premere il pulsante di accensione per accendere il monitor.

#### Modalità preimpostata/人

Quando l'OSD non è attivo, premere il tasto " " per aprire la funzione Modalità preimpostata, quindi premere il tasto " " o " " per selezionare la Modalità preimpostata.

#### Luminosità/🗸

Quando l'OSD non è attivo, premere il tasto "" per aprire la funzione Luminosità, quindi premere il tasto "" o "" per regolare la luminosità.

#### Sorgente/Uscita

Quando l'OSD è chiuso, premere il pulsante Source/Exit attiverà la funzione tasto rapido Source. Quando il menu OSD è attivo, questo pulsante funge da tasto di uscita (per uscire dal menu OSD).

#### Daisy chain

Ħ

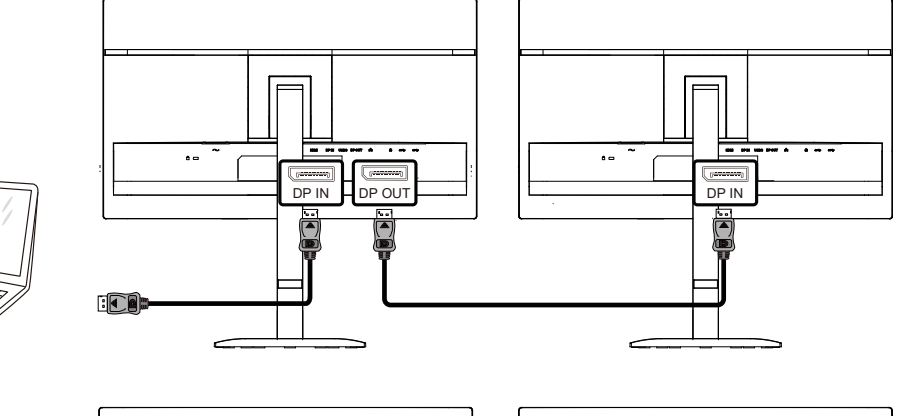

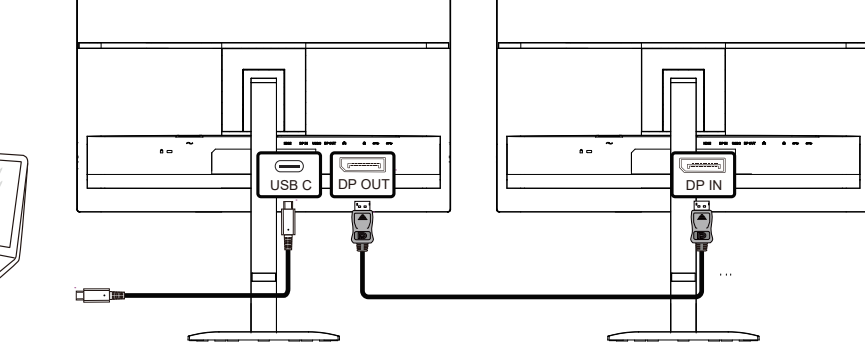

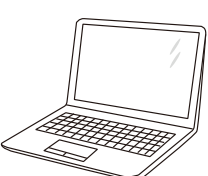

## Impostazioni OSD

Istruzioni di base e semplici sui tasti di controllo.

| BRIGHTNESS   | CONTRAST | PRESET MODE    | RESOLUTION | INPUT SOURCE |
|--------------|----------|----------------|------------|--------------|
| 80           | 50       | Standard       | 1920X1080  | HDMI         |
| Game Setting |          | Shadow Control |            |              |
| Preset Mode  |          | Low Input Lag  |            |              |
| Picture      |          | Game Color     |            |              |
| Input        |          | Adaptive-Sync  |            |              |
| Settings     |          | Dial Point     |            |              |
| Audio        |          | Dark Boost     |            |              |
| OSD Setup    |          |                |            |              |
| •            |          |                | ~ ^        | ок ()        |

- 1). Premere il 🛄 pulsante MENU per attivare la finestra OSD.
- 2). Premere von per navigare tra le funzioni. Una volta evidenziata la funzione desiderata, premere il III pulsante MENU/OK per attivarla, premere von per navigare tra le funzioni del sottomenu. Una volta evidenziata la funzione del sottomenu desiderata, premere III pulsante MENU/OK per attivarla.
- 3). Premere v o per modificare le impostazioni della funzione selezionata. Premere + / + per uscire. Se si desidera regolare un'altra funzione, ripetere i passaggi 2-3.
- 4). Funzione Blocco OSD: per bloccare l'OSD, premere e tenere premuto il IIII pulsante MENU mentre il monitor è spento, quindi premere () il pulsante di accensione per accendere il monitor. Per sbloccare l'OSD, premere e tenere premuto il IIII pulsante MENU mentre il monitor è spento, quindi premere () pulsante di accensione per accendere il monitor.

#### Note:

- 1). Se il prodotto dispone di un solo ingresso segnale, la voce "Selezione ingresso" non può essere regolata.
- 2). Se la risoluzione del segnale di ingresso è la risoluzione nativa o Adaptive-Sync, la voce "Rapporto immagine" non è valida.

#### Impostazioni di gioco

|  |              |          | <b>/IOC</b>    |            |              |
|--|--------------|----------|----------------|------------|--------------|
|  | BRIGHTNESS   | CONTRAST | PRESET MODE    | RESOLUTION | INPUT SOURCE |
|  | 80           | 50       | Standard       | 1920X1080  | HDMI         |
|  | Game Setting |          | Shadow Control |            |              |
|  | Preset Mode  |          | Low Input Lag  |            |              |
|  | Picture      |          | Game Color     |            |              |
|  | Input        |          | Adaptive-Sync  |            |              |
|  | Settings     |          | Dial Point     |            |              |
|  | Audio        |          | Dark Boost     |            |              |
|  | OSD Setup    |          | ▼              |            |              |
|  | •            |          |                | × ^        | ок Ф         |

| Controllo<br>Ombra        | 0 ~ 20                                        | Il Controllo Ombra predefinito è 0; l'utente finale può regolare da<br>0 a 20 per aumentare la nitidezza dell'immagine. Se l'immagine è<br>troppo scura per vedere chiaramente i dettagli, regolare da 0 a 20<br>per ottenere un'immagine più nitida.                                                                                                    |
|---------------------------|-----------------------------------------------|----------------------------------------------------------------------------------------------------|
| Basso Ritardo di<br>Input | Disattivato / Attivato                        | Disattivare il frame buffer per ridurre il ritardo di input.                                                                                                    |
| Colore Gioco              | 0 ~ 20                                        | Colore Gioco offre 0-20 livelli per regolare la saturazione al fine di ottenere un'immagine migliore.                                                                                                    |
| Adaptive-Sync             | Disattivato / Attivato                        | Disabilita o abilita Adaptive-Sync.<br>Promemoria di funzionamento Adaptive-Sync: quando la funzione<br>Adaptive-Sync è abilitata, potrebbero verificarsi lampeggiamenti in<br>alcuni ambienti di gioco.                                                                                                    |
| DialPoint                 | Spento / Acceso /<br>Dinamico                 | La funzione "Dial Point" posiziona un indicatore di mira al centro<br>dello schermo per aiutare i giocatori a giocare a giochi First Person<br>Shooter (FPS) con mira accurata e precisa.                                                                                                    |
| Dark Boost                | Spento / Livello 1 /<br>Livello 2 / Livello 3 | Migliora i dettagli dello schermo nelle aree scure o luminose per<br>regolare la luminosità nelle aree luminose e garantire che non sia<br>sovrasaturata.                                                                                                    |
| MBR                       | 0 ~ 20                                        | <ul> <li>MBR (Motion Blur Reduction) offre 0-20 livelli di regolazione per ridurre la sfocatura del movimento.</li> <li>Nota:</li> <li>1. La funzione MBR può essere regolata quando Adaptive-Sync è disattivato e la frequenza di aggiornamento è ≥75Hz.</li> <li>2. La luminosità dello schermo diminuirà all'aumentare del valore di regolazione.</li> </ul> |
| Sincronizzazione<br>MBR   | Disattivato / Attivato                        | Disabilitare o abilitare la sincronizzazione MBR (Motion Blur<br>Remove).<br>Nota:<br>La funzione di sincronizzazione MBR può essere regolata quando<br>Adaptive-Sync è attivato e il segnale di ingresso presenta frequenza<br>variabile.                                                                                                    |

|           |                                         | Regolare il tempo di risposta.                                                                                                    |  |  |  |
|-----------|-----------------------------------------|----------------------------------------------------------------------------------------------------|--|--|--|
|           |                                         | Nota:                                                                                                    |  |  |  |
| Overdrive | Off / Debole / Medio /<br>Forte / Boost | <ol> <li>Se l'utente imposta OverDrive su "Forte", l'immagine<br/>visualizzata potrebbe risultare sfocata. Gli utenti possono<br/>regolare il livello di OverDrive o disattivarlo in base alle proprie<br/>preferenze.</li> <li>La funzione "Boost" è opzionale quando Adaptive-Sync è<br/>disattivato e la frequenza di aggiornamento è ≥75Hz.</li> <li>La luminosità dello schermo diminuirà quando la funzione<br/>"Boost" è attivata.</li> </ol> |  |  |  |

#### Nota:

Quando in "Picture (Imm.)", "Color Space" (Espaço de cor) è impostato su "sRGB", nelle opzioni "Shadow Control (Ctrl ombre)", "Game Color (Colore gioco)", "MBR", "MBR Sync" "Dark Boost" e "Overdrive", non è possibile regolare o selezionare voci come "Extreme (Estremo)".

#### Modalità preimpostata

|                  | BRIGHTNESS    | со                     | NTRAST                                                  | PRESET MODE                        | RESOLUTION             | INPUT SOURCE          |  |
|------------------|---------------|------------------------|---------------------------------------------------------|------------------------------------|------------------------|-----------------------|--|
|                  | 80            |                        | 50                                                      | <br>Standard                       | <br>1920X1080          | HDMI                  |  |
|                  | Game Setti    | ng                     |                                                         |                                    |                        |                       |  |
|                  | Preset Mo     | de                     |                                                         | Standard                           |                        |                       |  |
|                  | Dicture       |                        |                                                         | Internet                           |                        |                       |  |
|                  |               |                        |                                                         | Movie                              |                        |                       |  |
|                  | Input         |                        |                                                         | Photographer                       |                        |                       |  |
|                  | Settings      |                        |                                                         | Eco Mode                           |                        |                       |  |
|                  | Audio         |                        |                                                         | Reading                            |                        |                       |  |
|                  | OSD Setu      | ıp                     |                                                         | ▼                                  |                        |                       |  |
|                  | -             |                        |                                                         |                                    |                        |                       |  |
|                  |               |                        |                                                         | Æ                                  | $\checkmark$ $\land$   | ок ()                 |  |
| Standa           | rd            | Migliora               | la loggibili                                            | tà par giachi wab a mak            |                        |                       |  |
| Jatama           |               | Madalità               |                                                         |                                    |                        |                       |  |
| interne          |               |                        |                                                         |                                    |                        |                       |  |
| Film             |               | Modalita               | i Film.                                                 |                                    |                        |                       |  |
| Fotogr           | afo           | Modalità               | i Fotografo                                             |                                    |                        |                       |  |
| Modali           | tà Eco        | Modalità               | Eco                                                     |                                    |                        |                       |  |
| Lettura          | 1             | Modalità               | Lettura.                                                |                                    |                        |                       |  |
| Effetto<br>Immag | HDR -<br>Jine |                        |                                                         |                                    |                        |                       |  |
| Effetto          | HDR - Film    | Imposta                | ostare l'effetto HDR in base alle esigenze di utilizzo. |                                    |                        |                       |  |
| Effetto          | HDR - Gioco   |                        |                                                         |                                    |                        |                       |  |
| Sport            |               | Modalità               | Sport.                                                  |                                    |                        |                       |  |
| FPS              |               | Per gioc<br>scuri.     | are a titoli I                                          | FPS (First Person Shoote           | ers). Migliora il live | llo del nero nei temi |  |
| RTS              |               | Per gioc               | are a titoli I                                          | RTS (Real Time Strategy            | ). Migliora la qualit  | à dell'immagine.      |  |
| Corsa            |               | Per gioca<br>saturazio | are a titoli o<br>one del colo                          | di corsa, garantisce il te<br>ore. | mpo di risposta pi     | ù rapido e un'elevata |  |
| Ripristi         | na Colore     | Ripristin              | a il colore a                                           | i valori predefiniti.              |                        |                       |  |

## Immagine

|                             |                     | 10C                                                 |                 |  |
|-----------------------------|---------------------|-----------------------------------------------------|-----------------|--|
| BRIGHTNESS                  | CONTRAST P          | ESET MODE RESOLUTION INF                            | PUT SOURCE      |  |
| 80                          | 50                  |                                                     | HDMI            |  |
| Game Setting<br>Preset Mode | В                   | ightness                                            |                 |  |
| Picture                     |                     | ontrast                                             |                 |  |
| Input                       | Cc                  | or Space                                            |                 |  |
| Settings                    | Sł                  | arpness                                             |                 |  |
| Audio                       |                     | amma                                                |                 |  |
| OSD Setup                   | C                   | lor Temp.                                           |                 |  |
| ▼                           |                     | •                                                   |                 |  |
|                             |                     | € ∨ ^ OK                                            | ወ               |  |
| Luminosità                  | 0-100               | Regolazione della retroilluminazione.               |                 |  |
| Contrasto 0-100             |                     | Contrasto dal registro digitale.                    |                 |  |
| Spazio colore               | Nativo del pannello | Pannello con spazio colore standard.                |                 |  |
|                             | sRGB                | Spazio colore sRGB.                                 |                 |  |
| Nitidezza                   | 0-100               | Regolazione della nitidezza.                        |                 |  |
| Gamma                       | 1.8/2.0/2.2/2.4/2.6 | Regolazione del Gamma.                              |                 |  |
|                             | Nativo              | Richiama la temperatura colore nativa dalla EEPROM. |                 |  |
|                             | 5000K               | Richiama la temperatura colore 5000K dalla EEPROM.  |                 |  |
|                             | 6500K               | Richiama la temperatura colore 6500K                | dalla EEPROM.   |  |
| Temperatura colore          | 7500K               | Richiama la temperatura colore 7500K                | dalla EEPROM.   |  |
|                             | 8200K               | Richiama la temperatura colore 8200K                | dalla EEPROM.   |  |
|                             | 9300K               | Richiama la temperatura colore 9300K                | dalla EEPROM.   |  |
|                             | 11500K              | Richiama la temperatura colore 11500                | K dalla EEPROM. |  |
|                             | Definizione utente  | Ripristina la temperatura colore dalla EEPROM.      |                 |  |

0-100

Rosso

Guadagno rosso dal registro digitale.

| Verde             | 0-100                         | Guadagno verde dal registro digitale.                    |  |  |
|-------------------|-------------------------------|----------------------------------------------------------|--|--|
| Blu               | 0-100                         | Guadagno blu dal registro digitale.                      |  |  |
| DOD               | Disattivato                   | Disabilita il rapporto di contrasto dinamico.            |  |  |
| DCR               | Attivato                      | Abilita il rapporto di contrasto dinamico.               |  |  |
| Visione chiara    | Spento/Debole/Medio/<br>Forte | Funzione di nitidezza applicata a schermo intero.        |  |  |
| Rapporto immagine | Pieno/Aspect/'1:1             | Selezionare il rapporto immagine per la visualizzazione. |  |  |

#### Ingresso

|             | BRIGHTNESS   | CONTRAST                                         | PRESET MODE                   | RESOLUTION         | INPUT SOURCE |  |
|-------------|--------------|--------------------------------------------------|-------------------------------|--------------------|--------------|--|
|             | 80           | 50                                               | Standard                      | 1920X1080          | HDMI         |  |
|             | Game Setting |                                                  |                               |                    |              |  |
|             | Preset Mode  |                                                  | Auto Source                   |                    |              |  |
|             | Picture      |                                                  | HDMI                          |                    |              |  |
| I           | Input        |                                                  | DisplayPort                   |                    |              |  |
|             | Settings     |                                                  |                               |                    |              |  |
|             | Audio        |                                                  |                               |                    |              |  |
|             | OSD Setup    |                                                  |                               |                    |              |  |
|             | •            |                                                  | Ð                             | ~ ^                | ок ()        |  |
| Fonte       | automatica   | Selezionare autom                                | aticamente la sorgente del se | gnale di ingresso. |              |  |
| HDMI        |              |                                                  |                               |                    |              |  |
| DisplayPort |              | Selezionare la sorgente del segnale di ingresso. |                               |                    |              |  |
| USB (       | ;            |                                                  |                               |                    |              |  |

Nota:

Si consiglia di mantenere abilitata la funzione Auto Source.

#### Impostazioni

| BRIGHTNESS   | CONTRAST | PRESET MODE      | RESOLUTION | INPUT SOURC |
|--------------|----------|------------------|------------|-------------|
| 80           | 50       | Standard         | 1920X1080  | HDMI        |
| Game Setting |          |                  |            |             |
| Preset Mode  |          | Language         |            |             |
|              |          | USB-C            |            |             |
| Picture      |          |                  |            |             |
| Input        |          | USB Standby Mode |            |             |
|              |          | Daisy Chain      |            |             |
| Settings     |          |                  |            |             |
| Audio        |          | Daisy Chain Sync |            |             |
| Audio        |          | Smart Power      |            |             |
| OSD Setup    |          | ▼                |            |             |

| Lingua                          |                                                                                                    | Selezionare la lingua dell'OSD.                                                                |
|---------------------------------|----------------------------------------------------------------------------------------------------|------------------------------------------------------------------------------------------------|
| Promemoria pausa                | Spento/Acceso                                                                                                    | Promemoria pausa se l'utente lavora continuamente per più di 1 ora.                            |
| USB-C                           | Alta Velocità Dati/Alta<br>Risoluzione                                                                                                    | Impostare la priorità di trasmissione dati del connettore USB o la priorità della risoluzione. |
| Modalità Standby<br>USB         | Disattivato / Attivato                                                                                                    | Attivare/Disattivare la modalità Standby USB.                                                  |
| Daisy Chain                     | Disattivato/Estendi/Clona                                                                                                    |                                                                                                |
| Sincronizzazione<br>Daisy Chain | Fuori Sincronizzazione/<br>Sincronizzazione OSD/<br>Sincronizzazione Bassa<br>Luminosità/Sincronizzazione<br>Media Luminosità/<br>Sincronizzazione Alta<br>Luminosità |                                                                                                |
| Smart Power                     | Disattivato / Attivato                                                                                                    | Attivare/Disattivare SmartPower.                                                               |
| Promemoria pausa                | Disattivato / Attivato                                                                                                    | Promemoria pausa se l'utente lavora continuamente per più di 1 ora.                            |
| Timer Spegnimento<br>(ore)      | 0-24                                                                                                    | Selezionare il tempo di spegnimento DC.                                                        |
| DDC/CI                          | No/Sì                                                                                                    | Attivare/Disattivare il supporto DDC/CI.                                                       |
| Avviso Risoluzione              | Disattivato / Attivato                                                                                                    | Attivare/Disattivare l'avviso risoluzione.                                                     |
| Ripristina                      | No / Sì / ENERGY STAR <sup>®</sup>                                                                                                    | Ripristina il menu ai valori predefiniti.                                                      |

## Audio

| BRIGH | TNESS      | CONTRAST | PRESET MODE | F<br>- | RESOLUTION | INPL | JT SOURCE | Ξ |
|-------|------------|----------|-------------|--------|------------|------|-----------|---|
| 80    |            | 50       | Standard    |        | 1920X1080  |      | HDMI      |   |
| Gai   | me Setting |          |             |        |            |      |           |   |
| Pre   | eset Mode  |          | volume      |        |            |      |           |   |
|       | Picture    |          | Mute        |        |            |      |           |   |
|       | Input      |          |             |        |            |      |           |   |
|       | Settings   |          |             |        |            |      |           |   |
|       | Audio      | '        |             |        |            |      |           |   |
| 0     | SD Setup   |          |             |        |            |      |           |   |
|       |            |          |             | €<br>  | ~ ^        | ОК   | <u></u>   |   |

| Volume          | 0-100                  | Regolazione del volume. |
|-----------------|------------------------|-------------------------|
| Disattiva audio | Disattivato / Attivato | Disattiva il volume.    |

Configurazione OSD

| BRIGHTNESS   | CONTRAST | PRESET MODE      | RESOLUTION | INPUT SOURCE |
|--------------|----------|------------------|------------|--------------|
| 80           | 50       | Standard         | 1920X1080  | HDMI         |
| Game Setting |          | Transparence     |            |              |
| Preset Mode  |          | H. Position      |            |              |
| Picture      |          | V. Position      |            |              |
| Input        |          | OSD Time Out     |            |              |
| Settings     |          | Firmware Upgrade |            |              |
| Audio        |          |                  |            |              |
| OSD Setup    |          |                  |            |              |
| ▼            |          | ÷                | ~ ^        | ок ()        |

| Trasparenza               | 0-100 | Regola la trasparenza dell'OSD.           |  |  |
|---------------------------|-------|-------------------------------------------|--|--|
| Posizione<br>orizzontale  | 0-100 | Regola la posizione orizzontale dell'OSD. |  |  |
| Posizione<br>verticale    | 0-100 | Regola la posizione verticale dell'OSD.   |  |  |
| Timeout                   | 5-120 | Regola il timeout dell'OSD.               |  |  |
| Aggiornamento<br>firmware | No/Sì | Aggiorna il firmware tramite USB.         |  |  |

## Informazioni

| BRIGHTNESS  | CONTRA | ST PRESE       | T MODE       | RESO | LUTION        | INPUT SOURCI |
|-------------|--------|----------------|--------------|------|---------------|--------------|
| 80          | 50     | Sta            | ndard        | 1920 | )X1080        | HDMI         |
| Information |        |                |              |      |               |              |
|             |        | Input          | HDMI         |      | SN            | 000000000    |
|             |        | Resolution 192 | 20x1080@60Hz |      | FW Version    | XXXX         |
|             |        | Brightness     | 80           |      | Firmware Date | e XXXXX      |
|             |        | Gamma          | 2.2          |      | Sync          | NA           |
|             |        | HBR2/HBR3      | HBR3         |      |               |              |
|             |        |                |              |      |               |              |

## **Indicatore LED**

| Stato                    | Colore LED |
|--------------------------|------------|
| Modalità a piena potenza | Bianco     |
| Modalità attiva-spento   | Arancione  |

## Risoluzione dei problemi

| Problema e Domanda                                                             | Possibili soluzioni                                                                                                    |
|--------------------------------------------------------------------------------|----------------------------------------------------------------------------------------------------|
| LED di alimentazione non<br>acceso                                             | Assicurarsi che il pulsante di alimentazione sia acceso e che il cavo di<br>alimentazione sia correttamente collegato a una presa di corrente con messa                                                                                                    |
| Nessuna immagine sullo<br>schermo                                              | <ul> <li>Il cavo di alimentazione è collegato correttamente?<br/>Verificare il collegamento del cavo di alimentazione e l'alimentazione<br/>elettrica.</li> <li>Il cavo video è collegato correttamente?<br/>(Collegato tramite cavo HDMI)<br/>Verificare il collegamento del cavo HDMI.<br/>(Collegato tramite cavo DisplayPort)<br/>Verificare il collegamento del cavo DisplayPort.</li> <li>* L'ingresso HDMI/DisplayPort non è disponibile su tutti i modelli.</li> <li>Se l'alimentazione è attiva, riavviare il computer per visualizzare la<br/>schermata iniziale (la schermata di accesso).<br/>Se la schermata iniziale (la schermata di accesso) appare, avviare il<br/>computer in modalità appropriata (la modalità provvisoria per Windows<br/>7/8/10) e quindi modificare la frequenza della scheda video.<br/>(Fare riferimento a Impostazione della Risoluzione Ottimale)<br/>Se la schermata iniziale (la schermata di accesso) on appare, contattare il<br/>Centro assistenza o il proprio rivenditore.</li> <li>Può vedere "Ingresso Non Supportato" sullo schermo?<br/>Questo messaggio appare quando il segnale proveniente dalla scheda video<br/>supera la risoluzione massima e la frequenza che il monitor può gestire<br/>correttamente.<br/>Regolare la risoluzione massima e la frequenza supportate dal monitor.</li> <li>Assicurarsi che i driver del monitor AOC siano installati.</li> </ul> |
| L'immagine è sfocata e<br>presenta problemi di ombre<br>fantasma.              | Regolare i controlli di Contrasto e Luminosità.<br>Premere il tasto rapido (AUTO) per la regolazione automatica.<br>Assicurarsi di non utilizzare un cavo di prolunga o una scatola di<br>commutazione. Si consiglia di collegare il monitor direttamente al connettore<br>di uscita della scheda video sul retro.                                                                                                    |
| L'immagine rimbalza,<br>sfarfalla o appare un motivo<br>ondulato sullo schermo | Spostare i dispositivi elettrici che possono causare interferenze il più lontano<br>possibile dal monitor.<br>Utilizzare la frequenza di aggiornamento massima supportata dal monitor alla<br>risoluzione in uso.                                                                                                    |
| Il monitor è bloccato in<br>modalità di spegnimento<br>attivo"                 | L'interruttore di alimentazione del computer deve essere posizionato su ON.<br>La scheda video del computer deve essere inserita saldamente nel relativo<br>slot.<br>Assicurarsi che il cavo video del monitor sia collegato correttamente al<br>computer.<br>Ispezionare il cavo video del monitor e verificare che nessun pin sia piegato.<br>Verificare che il computer sia operativo premendo il tasto CAPS LOCK sulla<br>tastiera e osservando il LED CAPS LOCK. Il LED dovrebbe accendersi o<br>spegnersi dopo la pressione del tasto.                                                                                                    |
| Manca uno dei colori primari<br>(ROSSO, VERDE o BLU)                           | Ispezionare il cavo video del monitor e verificare che nessun pin sia<br>danneggiato.<br>Assicurarsi che il cavo video del monitor sia collegato correttamente al<br>computer.                                                                                                    |
| L'immagine sullo<br>schermo non è centrata<br>o dimensionata<br>correttamente. | Regolare la posizione orizzontale (H-Position) e verticale (V-Position) oppure premere il tasto rapido (AUTO).                                                                                                    |
| L'immagine presenta difetti<br>di colore (il bianco non<br>appare bianco).     | Regolare il colore RGB o selezionare la temperatura colore desiderata.                                                                                                    |
| Disturbi orizzontali o<br>verticali sullo schermo.                             | Utilizzare la modalità di spegnimento di Windows 7/8/10/11 per regolare<br>CLOCK e FOCUS.<br>Premere il tasto rapido (AUTO) per la regolazione automatica.                                                                                                    |
| Normative e Assistenza                                                         | Si prega di fare riferimento alle Informazioni su Normative e Assistenza<br>contenute nel manuale CD o su www.aoc.com (per trovare il modello<br>acquistato nel proprio paese e le Informazioni su Normative e Assistenza nella<br>pagina Supporto).                                                                                                    |

## Specifiche

## Specifiche generali

|                 | Nome modello                                      | 24E4CV                                               |                             |                 |  |  |
|-----------------|---------------------------------------------------|------------------------------------------------------|-----------------------------|-----------------|--|--|
|                 | Sistema di pilotaggio                             | TFT Color LCD                                        |                             |                 |  |  |
| Pannello        | Dimensione immagine visibile                      | 60,5 cm diagonale                                    |                             |                 |  |  |
|                 | Pitch pixel                                       | 0,2745 mm (H) x 0,2745                               | mm (V)                      |                 |  |  |
|                 | Colore display                                    | 16,7 milioni di colori                               |                             |                 |  |  |
|                 | Intervallo di scansione                           | 30-85 kHz (VGA)                                      |                             |                 |  |  |
|                 | orizzontale                                       | 30-140 kHz (HDMI/DisplayPort)                        |                             |                 |  |  |
|                 | Dimensione massima della<br>scansione orizzontale | 527,04 mm                                            |                             |                 |  |  |
|                 | Intervallo di scansione verticale                 | 48-75 Hz (VGA)                                       |                             |                 |  |  |
|                 | Dimonsiono massima dolla                          | 48-120 Hz (HDMI/Display                              | /Port)                      |                 |  |  |
| Altri           | scansione verticale                               | 296,46 mm                                            |                             |                 |  |  |
|                 | Risoluzione preimpostata                          | 1920*1080@60Hz (HDM)                                 | 920*1080@60Hz (HDMI/DP)     |                 |  |  |
|                 | ottimale                                          | 1920*1080@75Hz (VGA)                                 |                             |                 |  |  |
|                 | Risoluzione massima                               | 1920*1080@120Hz (HDMI/DP)                            |                             |                 |  |  |
|                 |                                                   | 1920*1080@75HZ (VGA)                                 |                             |                 |  |  |
|                 |                                                   |                                                      |                             |                 |  |  |
|                 | Fonte di alimentazione                            |                                                      |                             |                 |  |  |
|                 | Consumo energetico                                | Típico (luminosità e cont                            | rasto predefiniti)          | 21W             |  |  |
|                 |                                                   | Massimo (luminosità = 100, contrasto = 100) ≤150W    |                             |                 |  |  |
|                 |                                                   | Modalità standby                                     | ≤ 0,3W                      |                 |  |  |
|                 |                                                   | Funzionamento normale                                | 71,67 BTU/ora (tip.)        |                 |  |  |
|                 | Dissipazione del calore                           | Sospensione (modalità standby)                       |                             | <1,02 BTU/ora   |  |  |
|                 |                                                   | Modalità spento                                      |                             | <0 BTU/ora      |  |  |
| Caratteristiche | Tipo di connettore                                | HDMI/DisplayPort In/USB C/DisplayPort Out/USB Upstre |                             | :/USB Upstream/ |  |  |
| fisiche         | Tipo di cavo segnale                              | Staccabile                                           |                             |                 |  |  |
|                 | T                                                 | Operativa                                            | 0°C~40°C                    |                 |  |  |
|                 | lemperatura                                       | Non operativa                                        | -25°C~55°C                  |                 |  |  |
|                 |                                                   | Operativa 10%~85% (non condensante)                  |                             | idensante)      |  |  |
| Amplentale      | Umidita                                           | Non operativa                                        | 5%~93% (non condensante)    |                 |  |  |
|                 |                                                   | Operativa                                            | 0 m~5000 m (0 ft~16404 ft)  |                 |  |  |
|                 | Alutuaine                                         | Non operativa                                        | 0 m~12192 m (0 ft~40000 ft) |                 |  |  |

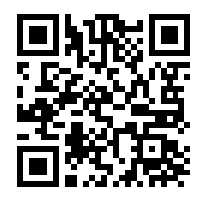

### Politica AOC sui Difetti di Pixel dei Pannelli dei Monitor

AOC si impegna a fornire prodotti della massima qualità. Utilizziamo alcuni dei processi produttivi più avanzati del settore e applichiamo un rigoroso controllo qualità. Tuttavia, i difetti di pixel o sub-pixel sui pannelli dei monitor sono talvolta inevitabili.

Nessun produttore può garantire che tutti i pannelli siano privi di difetti di pixel, ma AOC garantisce che qualsiasi monitor con un numero inaccettabile di difetti sarà riparato o sostituito in garanzia. Questo avviso illustra i diversi tipi di difetti di pixel e definisce i livelli accettabili di difetti per ciascuna tipologia. Per poter usufruire della riparazione o sostituzione in garanzia, il numero di difetti di pixel su un pannello del monitor deve superare tali livelli accettabili. Ad esempio, non più dello 0,0004% dei sub-pixel di un monitor può risultare difettoso.

Inoltre, AOC stabilisce standard di qualità ancora più elevati per determinati tipi o combinazioni di difetti di pixel che risultano più evidenti rispetto ad altri. Questa politica è valida a livello mondiale.

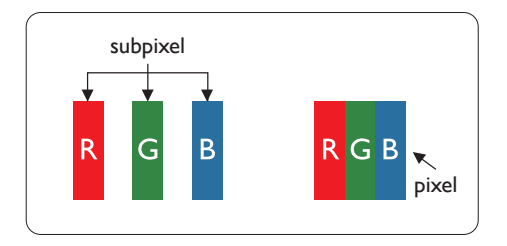

#### **Pixel e Sub-pixel**

Un pixel, o elemento dell'immagine, è composto da tre sub-pixel nei colori primari rosso, verde e blu. Molti pixel insieme formano un'immagine. Quando tutti i sub-pixel di un pixel sono accesi, i tre sub-pixel colorati appaiono come un singolo pixel bianco. Quando tutti sono spenti, i tre sub-pixel colorati appaiono come un singolo pixel nero. Altre combinazioni di sub-pixel accesi e spenti appaiono come pixel singoli di altri colori.

#### Tipi di difetti dei pixel

I difetti dei pixel e dei sub-pixel si manifestano sullo schermo in modi differenti. Esistono due categorie di difetti dei pixel e diversi tipi di difetti dei sub-pixel all'interno di ciascuna categoria.

#### Difetti di punti luminosi

I difetti di punti luminosi si presentano come pixel o sub-pixel sempre accesi o 'on'. In altre parole, un punto luminoso è un sub-pixel che risalta sullo schermo quando il monitor visualizza un motivo scuro. Esistono i seguenti tipi di difetti di punti luminosi.

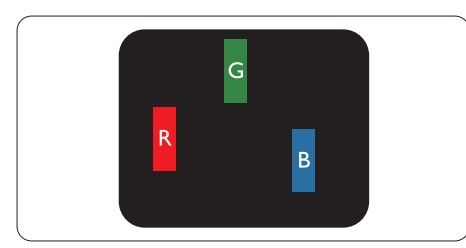

#### Un sub-pixel rosso, verde o blu acceso.

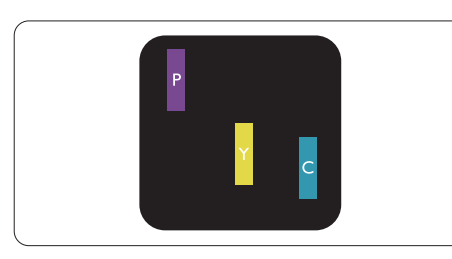

Due sub-pixel adiacenti accesi:

- Rosso + Blu = Viola
- Rosso + Verde = Giallo
- Green + Blue = Cyan (Light Blue)

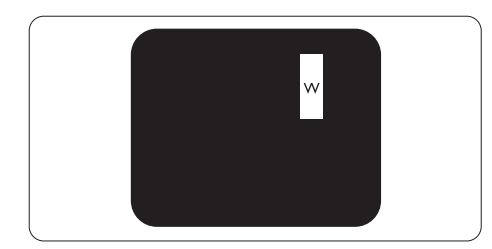

Tre sub-pixel adiacenti accesi (un pixel bianco).

Nota

Un punto luminoso rosso o blu deve essere più luminoso del 50% rispetto ai punti adiacenti, mentre un punto luminoso verde deve essere più luminoso del 30% rispetto ai punti adiacenti.

#### Difetti di punti neri

I difetti di punti neri si presentano come pixel o sub-pixel che risultano sempre scuri o 'spenti'. In altre parole, un punto scuro è un sub-pixel che risalta sullo schermo quando il monitor visualizza un motivo chiaro. Questi sono i tipi di difetti di punti neri.

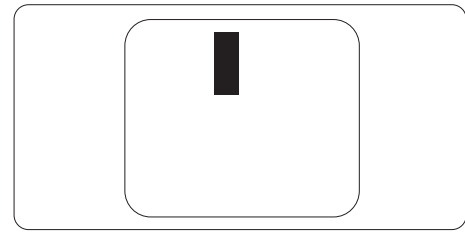

#### Prossimità dei difetti di pixel

Poiché i difetti di pixel e sub-pixel dello stesso tipo, se vicini tra loro, possono risultare più evidenti, AOC specifica anche le tolleranze relative alla prossimità dei difetti di pixel.

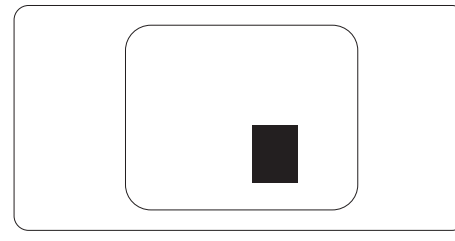

#### Tolleranze per i difetti di pixel

Per poter usufruire della riparazione o sostituzione a causa di difetti di pixel durante il periodo di garanzia, un pannello monitor AOC deve presentare difetti di pixel o sub-pixel che superano le tolleranze indicate nel manuale online.

| DIFETTI DI PUNTI LUMINOSI                                  | LIVELLO ACCETTABILE |
|------------------------------------------------------------|---------------------|
| 1 subpixel acceso                                          | 2                   |
| 2 subpixel accesi adiacenti                                | 1                   |
| 3 subpixel accesi adiacenti (un pixel bianco)              | 0                   |
| Distanza tra due difetti di punti luminosi*                | >=15 mm             |
| Totale difetti di punti luminosi di tutti i tipi           | 2                   |
| DIFETTI DI PUNTI NERI                                      | LIVELLO ACCETTABILE |
| 1 subpixel scuro                                           | 5 o meno            |
| 2 subpixel scuri adiacenti                                 | 2 o meno            |
| 3 subpixel scuri adiacenti                                 | ≤1                  |
| Distanza tra due difetti di punti neri*                    | >=15 mm             |
| Totale difetti di punti neri di tutti i tipi               | 5 o meno            |
| TOTALE DIFETTI DI PUNTI                                    | LIVELLO ACCETTABILE |
| Totale difetti di punti luminosi o neri di tutti i<br>tipi | 5 o meno            |

Nota

\*: 1 o 2 difetti di sub-pixel adiacenti = 1 difetto di punto.

#### Modalità di Visualizzazione Preimpostate

| STANDARD         | RISOLUZIONE (±1Hz) | FREQUENZA<br>ORIZZONTALE (KHz) | FREQUENZA VERTICALE<br>(Hz) |
|------------------|--------------------|--------------------------------|-----------------------------|
|                  | 640x480@60Hz       | 31.469                         | 59.94                       |
| VGA              | 640x480@72Hz       | 37.861                         | 72.809                      |
|                  | 640x480@75Hz       | 37.500                         | 75.000                      |
| MODALITÀ MAC VGA | 640x480@67Hz       | 35.000                         | 66.667                      |
| MODALITÀ IBM     | 720x400@70Hz       | 31.469                         | 70.087                      |
|                  | 800x600@56Hz       | 35.156                         | 56.25                       |
| SVCA             | 800x600@60Hz       | 37.879                         | 60.317                      |
| SVGA             | 800x600@72Hz       | 48.077                         | 72.188                      |
|                  | 800x600@75Hz       | 46.875                         | 75.000                      |
| MAC MIDE SVGA    | 832x624@75Hz       | 49.725                         | 74.500                      |
|                  | 1024x768@60Hz      | 48.363                         | 60.004                      |
| XGA              | 1024x768@70Hz      | 56.476                         | 70.069                      |
|                  | 1024x768@75Hz      | 60.023                         | 75.029                      |
| SYCA             | 1280x1024@60Hz     | 63.981                         | 60.020                      |
| SAGA             | 1280x1024@75Hz     | 79.976                         | 75.025                      |
| WEXC             | 1280x720@60Hz      | 44.772                         | 59.855                      |
| WSYG             | 1280x960@60Hz      | 60.000                         | 60.000                      |
| WXGA+            | 1440x900@60Hz      | 55.935                         | 59.876                      |
| WSXGA+           | 1680x1050@60Hz     | 64.674                         | 59.883                      |
|                  | 1920x1080@60Hz     | 67.500                         | 60.000                      |
|                  | 1920x1080@75Hz     | 83.894                         | 74.973                      |
|                  | 1920x1080@100Hz    | 110.000                        | 100.000                     |
|                  | 1920x1080@120Hz    | 135.000                        | 120.000                     |

Nota: Secondo lo standard VESA, può verificarsi un margine di errore (+/-1Hz) nel calcolo della frequenza di aggiornamento (frequenza di campo) tra diversi sistemi operativi e schede grafiche. Per migliorare la compatibilità, la frequenza di aggiornamento nominale di questo prodotto è stata arrotondata. Si prega di fare riferimento al prodotto effettivo.

## Assegnazione dei Pin

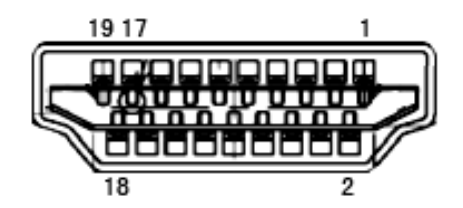

Cavo Segnale Display a Colori a 19 Pin

| Numero<br>Pin | Nome Segnale            | Numero<br>Pin | Nome Segnale                        | Numero<br>Pin | Nome Segnale         |
|---------------|-------------------------|---------------|-------------------------------------|---------------|----------------------|
| 1.            | TMDS Data 2+            | 9.            | TMDS Data 0-                        | 17.           | Massa DDC/CEC        |
| 2.            | Schermatura TMDS Data 2 | 10.           | TMDS Clock +                        | 18.           | +5V Alimentazione    |
| 3.            | TMDS Data 2-            | 11.           | Schermatura TMDS Clock              | 19.           | Rilevamento Hot Plug |
| 4.            | TMDS Data 1+            | 12.           | Clock TMDS-                         |               |                      |
| 5.            | Schermatura Dati TMDS 1 | 13.           | CEC                                 |               |                      |
| 6.            | Dati TMDS 1-            | 14.           | Riservato (N.C. sul<br>dispositivo) |               |                      |
| 7.            | Dati TMDS 0+            | 15.           | SCL                                 |               |                      |
| 8.            | Schermatura Dati TMDS 0 | 16.           | SDA                                 |               |                      |

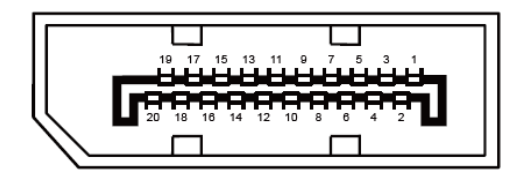

Cavo Segnale Display a Colori a 20 Pin

| Numero Pin | Nome Segnale  | Numero Pin | Nome Segnale         |
|------------|---------------|------------|----------------------|
| 1          | ML_Lane 3 (n) | 11         | GND                  |
| 2          | GND           | 12         | ML_Lane 0 (p)        |
| 3          | ML_Lane 3 (p) | 13         | CONFIG1              |
| 4          | ML_Lane 2 (n) | 14         | CONFIG2              |
| 5          | GND           | 15         | AUX_CH(p)            |
| 6          | ML_Lane 2 (p) | 16         | GND                  |
| 7          | ML_Lane 1 (n) | 17         | AUX_CH(n)            |
| 8          | GND           | 18         | Rilevamento Hot Plug |
| 9          | ML_Lane 1 (p) | 19         | Return DP_PWR        |
| 10         | ML_Lane 0 (n) | 20         | DP_PWR               |

## **Plug and Play**

#### Funzione Plug & Play DDC2B

Questo monitor è dotato di funzionalità VESA DDC2B conformi allo STANDARD VESA DDC. Consente al monitor di informare il sistema host della propria identità e, a seconda del livello di DDC utilizzato, di comunicare informazioni aggiuntive sulle capacità di visualizzazione.

Il DDC2B è un canale dati bidirezionale basato sul protocollo I2C. L'host può richiedere informazioni EDID tramite il canale DDC2B.

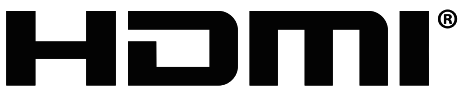

HIGH-DEFINITION MULTIMEDIA INTERFACE